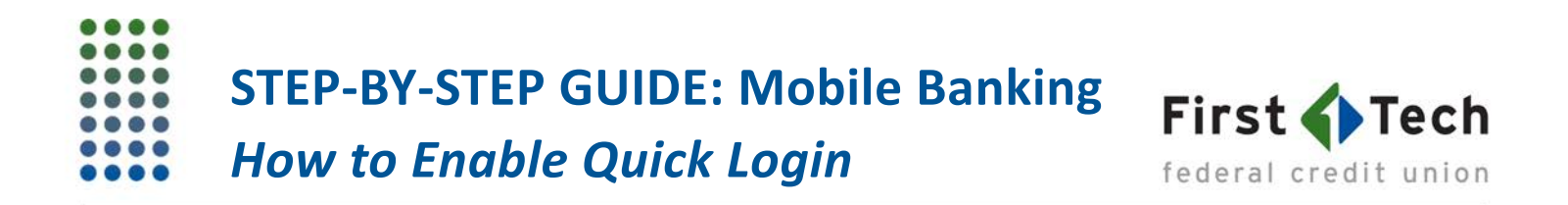

The following step-by-step guide was developed to assist you in enabling the Quick Login feature in your First Tech Mobile Banking app. If you have any questions, please contact us at 855.855.8805. We would be happy to help.

1) Log in to the First Tech Mobile Banking app. When logging in, make sure you have the "Enable Quick Login" box checked first before hitting "Log in":

| ← Log In              |        |
|-----------------------|--------|
| L h                   | Not h? |
| IMAGE SECRET<br>first |        |
| Enter your password   |        |
| Enable Quick Login 🖌  |        |
| Log In                |        |
| Need help logging in? |        |

2) The screen will prompt you to create a Quick Login 4-digit PIN:

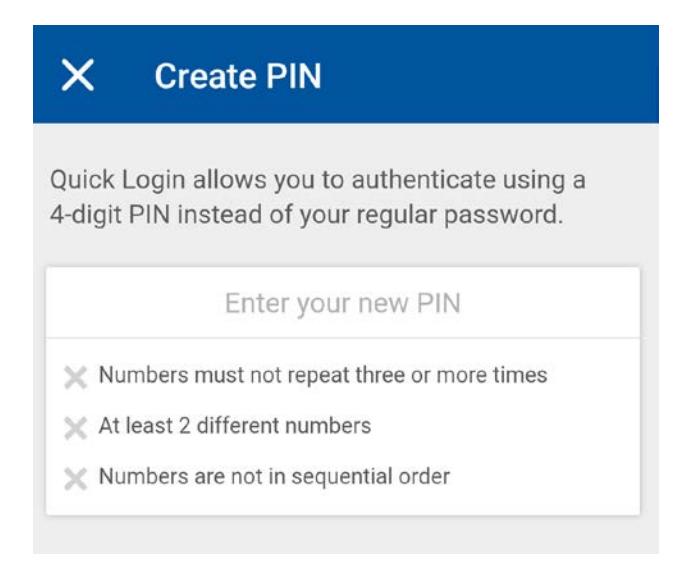

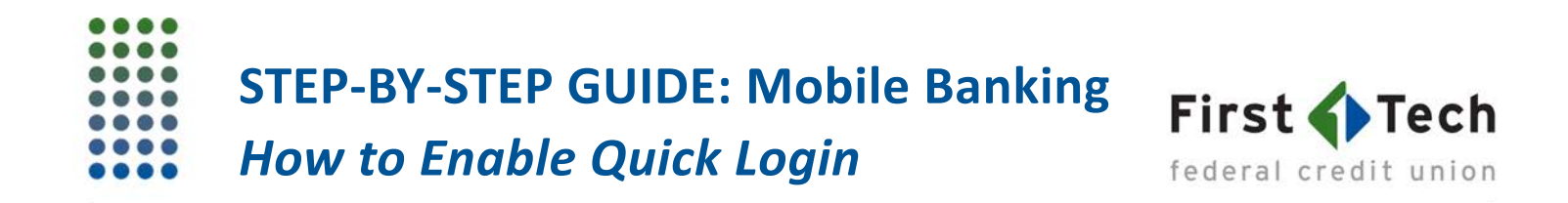

3) After you have successfully created a new PIN, you will be prompted to create a device name for the device you are using. Then click on "Complete Setup" to complete the steps:

| Device Name                                                               |
|---------------------------------------------------------------------------|
|                                                                           |
| What do you want to name your device?                                     |
| 1234testing                                                               |
| The device name will appear under your list of PIN login enabled devices. |
| Complete Setup                                                            |

4) The following "All Done!" message indicates that you have successfully enabled the Quick Login feature in your Mobile Banking app. If your smartphone has an iOS or an Android operating system, and you have "using your fingerprints to unlock your phone" set up and turned on, you can start using your fingerprints to log into your Mobile Banking app. If you don't have your fingerprint impressions stored, you can just use the four-digit PIN for Quick Login.

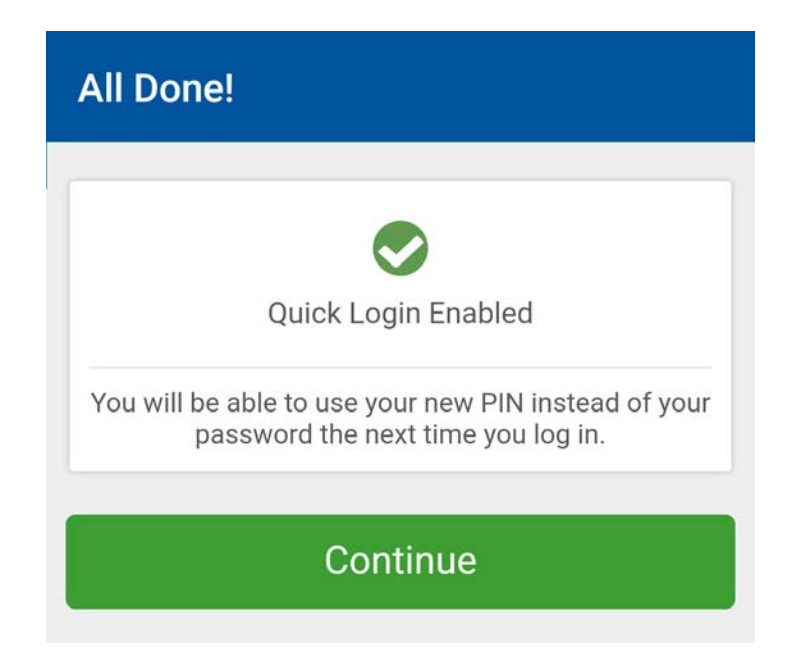